# Handleiding Plus Serie Offerte+

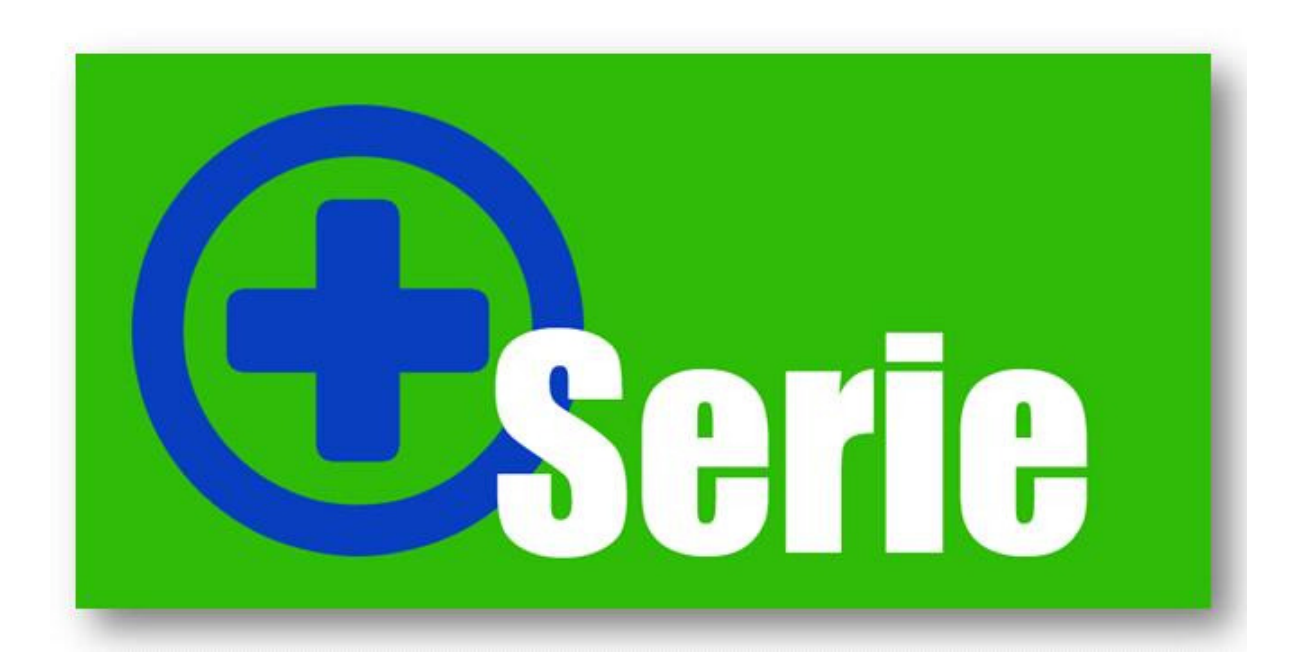

## Introductie

Met Offerte+ gaat een lang gekoesterde wens voor vele gebruikers van Unit 4 Multivers Offertes in vervulling: het overzetten van offertes van Unit 4 Multivers naar Microsoft Word, waarbij automatisch relevante bijlagen worden toegevoegd (specificaties, certificaten, afbeeldingen, etc.). U beschikt hiermee dus over de ultieme flexibiliteit van Word, terwijl de offerte in Unit 4 Multivers is vastgelegd. Het beste uit twee werelden waarmee u in een handomdraai professionele offertes maakt.

#### Waarom Offerte+?

Offerte+ is ontstaan vanuit de wens van veel Unit 4 Multivers gebruikers. Ook wijzelf werken, uiteraard, met Unit 4 Multivers en hadden deze wens. De Unit 4 Multivers module Offertes is een perfecte module voor het vastleggen van offertes, het opvolgen van offertes en vastleggen van statistieken (scoringskans, reden afwijzing etc.), maar de opmaakmogelijkheden van de offertes zijn beperkt. Met Offerte+ als toevoeging beschikt u wel over uitgebreide mogelijkheden om offertes op te maken en aanvullende informatie te vermelden over de producten en/of diensten die u aanbiedt.

#### Hoe werkt het?

U voert de offerte in Unit 4 Multivers in, zoals gebruikelijk. Vervolgens start u het Offerte+ programma op en selecteert u de betreffende offerte. U geeft aan welke bijlagen u eventueel wilt toevoegen en geeft aan of u uw bedrijfslogo/briefpapier in het document wilt toevoegen. Indien u daarvoor kiest, kunt u de offerte als pdf bestand aan uw klant mailen. Laat u het logo achterwege, dan kunt u de offerte uitprinten om per post te verzenden. U klikt op start, waarna Microsoft Word zich start en het offerte document geopend wordt.

De aangeboden artikelen worden automatisch gegroepeerd volgens een indeling die u zelf in Unit 4 Multivers kunt instellen. Per artikel worden uitgebreide omschrijvingen vermeld, incl. alle gegevens die u daarvan graag weer wilt geven. Denk aan afbeeldingen, specificaties, certificaten, etc. Deze gegevens heeft u eenmalig vastgelegd en worden vervolgens volautomatisch in uw offertes opgenomen. Ook de door u aangevinkte bijlagen en algemene voorwaarden zult u in de offerte zien.

De offerte is nu al zo goed als af! Het enige wat u nog hoeft te doen is het begeleidend schrijven te typen en u bent klaar.

Het Word of pdf document van de offerte kunt u vervolgens koppelen aan de offerte in Unit 4 Multivers, indien u beschikt over de module Document Management. Beschikt u niet over deze module, maar wel over de module Relatiebeheer, dan kunt u de offerte koppelen aan de relatie via de Documentbeheer functie binnen Relatiebeheer. Op deze manier kunnen u en uw collega's altijd snel de betreffende offerte opzoeken.

Deze handleiding beschrijft de stappen die uitgevoerd dienen te worden om Offerte+ te kunnen gebruiken. U dient de stappen in volgorde uit te voeren op deze manier kunnen wij u garanderen dat Offerte+ een perfecte aanvulling is.

#### Systeemeisen Offerte+

- Unit 4 Multivers versie 7.5.x;
- Besturingssysteem Microsoft Windows XP of hoger;
- Microsoft Office 2007.

## Inhoudsopgave

| Introductie                                                | 2  |
|------------------------------------------------------------|----|
| Inhoudsopgave                                              | 3  |
| Hoofdstuk 1: Aanmaken van vrije velden in Unit 4 Multivers | 4  |
| Hoofdstuk 2: Het installeren van Offerte+                  | 6  |
| Hoofdstuk 3: De licentie                                   | 9  |
| Hoofdstuk 4: De werking van Offerte+                       | 10 |
| Hoofdstuk 5: Documenten en sjablonen                       | 14 |
| 5.1 Documenten                                             | 14 |
| 5.2 Sjablonen                                              | 15 |

## Hoofdstuk 1: Aanmaken van vrije velden in Unit 4 Multivers

Offerte+ maakt gebruikt van "Vrije velden" in Unit 4 Multivers. Deze vrije velden geven u de mogelijkheid om extra informatie op te slaan. Voordat u start met het installeren van Offerte+ dienen er in Unit 4 Multivers twee vrije velden aangemaakt te worden. Deze velden zijn nodig om de aangemaakte offerte in Unit 4 Multivers via Offerte+ in Word in te lezen.

U maakt vrije velden aan in: 'Onderhoud | Algemene gegevens | Vrije velden/tabellen'

Let op!

Bij het starten mogen er geen andere gebruikers in de administratie ingelogd zijn. Daarom blokkeert Unit 4 Multivers de administratie. Als er nog andere gebruikers zijn ingelogd in de administratie of de administratie heeft nog een openstaande ODBC-verbinding of een verbinding via Unit 4 Business Connector, wacht Unit 4 Multivers totdat die connectie(s) verbroken is/zijn. Pas dan kan het programma 'Vrije velden/tabellen' gestart worden.

Bij het starten van het programma wordt u hiervoor gewaarschuwd.

Als een andere gebruiker wil inloggen in de administratie terwijl het programma 'Vrije velden/tabellen' open staat, verschijnt een melding dat de administratie niet geopend kan worden.

Selecteer onder Vrije velden "Artikelen/Diensten" klik vervolgens op de + waarna deze opklapt Klik met u rechtse muisknop op "Artikelen/Diensten" vervolgens kunt u kiezen voor "Nieuw tabblad". In het invoervenster wat verschijnt voert u "Offerte+" in. Klik daarna op "OK" en het tabblad is toegevoegd. Klik vervolgens met uw rechtse muisknop op het tabblad "Offerte+" en kies voor "Nieuw veld". Er verschijnt een nieuw invoervenster waar u de details invoert zoals hieronder beschreven.

De volgende vrije velden die aangemaakt dienen te worden onder "Artikelen/diensten" onder de map "Offerte+" zijn als volgt:

#### Bestand

Aangeven in tabblad algemeen: Naam: BESTAND Titel: Bestand Type: Alfanumeriek Lengte: 99 Aangeven in het tabblad extra opties: Vink "Toepassen bij verkoop" aan en kies in het keuzeveld voor "Offerte" Groep Aangeven in het tabblad algemeen: Naam: GROEP Titel: Groep Type: Keuzeveld Lenate: 50 Aangeven in het tabblad "Keuze veld" (de keuzes zijn door u zelf te bepalen dit is een voorbeeld): 000-Algemeen 001-Software 002-Hardware 003-Overig Aangeven in het tabblad "Extra opties": Vink "Toepassen bij verkoop" aan en kies in het keuzeveld voor "Offerte"

Het aanmaken van deze vrije velden geeft u de mogelijkheid om uw artikelen gedetailleerd in de offerte weer te geven. Door middel van het opgeven van een bestandsnaam zal in de document directory van Offerte+ gezocht worden naar het betreffende Word document.

In het vrije veld "Bestand" geeft u de naam van het bestand weer waarna gezocht moet worden door Offerte+. In het veld "Groep" kiest u de groep waaraan het artikel gekoppeld is deze zijn door u zelf te bepalen. Bij stap 3 in dit document wordt verder ingegaan op de koppeling van de artikelen en documenten.

Bovengenoemde vrije velden dienen **verplicht** aangemaakt te worden in de administratie. Daarnaast beschikt u over de mogelijkheid om nog twee optionele velden aan te maken. Deze voegt u op dezelfde manier toe zoals hierboven beschreven. De kenmerken van deze velden zijn als volgt: **VrijveldA** 

Aangeven in tabblad algemeen: Naam: VRIJVELDA Titel: Vrijveld A Type: Alfanumeriek of Memo Lengte: 99, in geval bij keuze Memo kunt u 254 karakters gebruiken

Klik vervolgens op "OK" om de wijzigingen op te slaan.

#### VrijveldB

Aangeven in tabblad algemeen: Naam: VRIJVELDB Titel: Vrijveld B Type: Alfanumeriek of Memo Lengte: 99, in geval bij keuze Memo kunt u 254 karakters gebruiken

Klik vervolgens op "OK" om de wijzigingen op te slaan.

De indeling van de vrije velden ziet er uiteindelijk als volgt uit (let op! naar gelang de Unit 4 Multivers versie die u gebruikt kan dit scherm afwijken):

| Vie velden       Veld       Nam       Type       Verplicht       Inkooporders         Abonnementen       BESTAND       Bestand       Affanumeriek       Nee       Nee         Atikklen/diensten       GROEP       Groep       Keuzeveld       Nee       Nee         BESTAND       GROEP       Groep       Keuzeveld       Nee       Nee         BESTAND       GROEP       Groep       Keuzeveld       Nee       Nee         BESTAND       GROEP       Vrij veld B       Memoveld       Nee       Nee         BESTAND       GROEP       Vrij veld B       Memoveld       Nee       Nee         VRLVELDA       Vrij veld B       Memoveld       Nee       Nee         VRLVELDA       Vrij veld B       Memoveld       Nee       Nee         Personen       Personen       Personen       Vrij veld B       Nee       Nee         Vije tabellen       Hatikelen/diensten       Vrije tabellen       Vrije velden       Vrije velden       Vrije velden         Vrije woktlows       Vrije woktlows       Vrije woktlows       Vrije woktlows       Vrije woktlows                                                                                                    | 🗐 Vrije velden/tabellen                                                                                                    |           |             |              |           |              |
|----------------------------------------------------------------------------------------------------|----------------------------------------------------------------------------------------------------|-----------|-------------|--------------|-----------|--------------|
| Vrije velden       Veld       Naam       Type       Verplicht       Inkooporders         Ø Abonnementen       Ø BESTAND       Bestand       Alfanumeriek       Nee       Nee         Ø Atikelen/diensten       Ø BESTAND       Bestand       Alfanumeriek       Nee       Nee         Ø RoEP       Groep       Kuzzeveld       Nee       Nee       Nee         Ø BESTAND       Bestand       Vrij veld A       Memoveld       Nee       Nee         Ø ROEP       Ø VRIJVELDB       Vrij veld B       Memoveld       Nee       Nee         Ø ROEP       Ø VRIJVELDB       Vrij veld B       Memoveld       Nee       Nee         Ø Posionen       Ø Posionen       Ø Posionen       Ø       Ø Posionen       Ø       Ø Posionen         Ø Posionen       Ø Posionen       Ø Posionen       Ø       Ø Posionen       Ø       Ø       Ø       Ø       Ø       Ø       Ø       Ø       Ø       Ø       Ø       Ø       Ø       Ø       Ø       Ø       Ø       Ø       Ø       Ø       Ø       Ø       Ø       Ø       Ø       Ø       Ø       Ø       Ø       Ø       Ø       Ø       Ø       Ø       Ø       Ø                                                                                              | D 🖬 X 🚭 · 🗟 🟠                                                                                                    |           | 1           |              |           |              |
| Abornementen       BestanD       Bestand       Alfanumeriek       Nee       Nee         Atrikelen/diensten       RopeP       Groep       Keuzeveld       Nee       Nee         Regels       VRIJVELDA       Vrij veld A       Memoveld       Nee       Nee         BestanD       BestanD       Wrij veld B       Memoveld       Nee       Nee         BestanD       Wrij veld B       Memoveld       Nee       Nee         BestanD       Wrij veld B       Memoveld       Nee       Nee         BestanD       Wrij veld B       Memoveld       Nee       Nee         BestanD       Wrij veld B       Memoveld       Nee       Nee         Wrij VelDB       Wrij veld B       Memoveld       Nee       Nee         Wrij VelDB       Wrij VelDB       Vrij VelDB       Vrij VelDB       Vrij VelDB       Vrij VelDB         Projecten       Vrij VelDB       Vrij VelDB< | 🫅 Vrije velden 🔣                                                                                                    | Veld      | Naam        | Туре         | Verplicht | Inkooporders |
| Artikelen/diensten GROEP Groep Keuzeveld Nee Nee   Regels VRIJVELDA Vrij veld A Memoveld Nee Nee   GROEP GROEP VRIJVELDB Vrij veld B Memoveld Nee Nee   BESTAND GROEP VRIJVELDB Vrij veld B Memoveld Nee Nee   VRIJVELDA Vrij veld B Memoveld Nee Nee Nee   VRIJVELDB Vrij veld B Memoveld Nee Nee   VRIJVELDB Vrij veld B Memoveld Nee Nee   VRIJVELDB VRIJVELDB VRIJVELDB Vrij veld B Nee   VRIJVELDB VRIJVELDB VRIJVELDB VRIJVELDB VRIJVELDB   VRIJVELDB VRIJVELDB VRIJVELDB VRIJVELDB VRIJVELDB   VRIJVELDB VRIJVELDB VRIJVELDB VRIJVELDB VRIJVELDB   VRIJVELDB VRIJVELDB VRIJVELDB VRIJVELDB VRIJVELDB   VRIJVELDB VRIJVELDB VRIJVELDB VRIJVELDB VRIJVELDB   VRIJVELDB VRIJVELDB VRIJVELDB VRIJVELDB VRIJVELDB   VRIJVELDB VRIJVELDB VRIJVELDB VRIJVELDB VRIJVELDB   VRIJVELDB VRIJVELDB VRIJVELDB VRIJVELDB VRIJVELDB   VRIJVELDB VRIJVELDB VRIJVELDB VRIJVELDB VRIJVELDB   VRIJVELDB VRIJVELDB VRIJVELDB VRIJVELDB VRIJVELDB   VRIJVELDB VRIJVELDB VRIJVELDB VRIJVELDB VRIJVELDB  <                                                                                                    | - 🧑 Abonnementen                                                                                                    | BESTAND   | Bestand     | Alfanumeriek | Nee       | Nee          |
| Extra WRIJVELDA Vrij veld A Memoveld Nee Nee   Regels WRIJVELDB Vrij veld B Memoveld Nee Nee   WRIJVELDB Vrij veld B Memoveld Nee Nee   WRIJVELDB Wrij veld B Memoveld Nee Nee   WRIJVELDB Wrij veld B Memoveld Nee Nee   WRIJVELDB Wrij veld B Memoveld Nee Nee   WRIJVELDB Wrij veld B Memoveld Nee Nee   WRIJVELDB Wrij veld B Memoveld Nee Nee   WRIJVELDB Wrij veld B Memoveld Nee Nee   WRIJVELDB Wrij veld B Memoveld Nee Nee   WRIJVELDB Wrij veld B Wrij veld B Memoveld Nee   WRIJVELDB Wrij veld B Wrij veld B Memoveld Nee   WRIJVELDB Wrij veld B Wrij veld B Memoveld Nee   WRIJVELDB Wrij veld B Wrij veld B Memoveld Nee   WRIJVELDB Wrij veld B Wrij veld B Memoveld Nee   Wrij veld B Vrij veld B Wrij veld B Memoveld Nee   Wrij veld B Vrij veld B Wrij veld B Nee Nee   Wrij veld B Vrij veld B Wrij veld B Nee Nee   Wrij veld B Vrij veld B Vrij veld B Nee Nee   Wrij veld B Vrij veld B Vrij veld B Nee Nee   Wrij veld B Vrij veld B </td <td>🖻 🧖 Artikelen/diensten</td> <td>GROEP</td> <td>Groep</td> <td>Keuzeveld</td> <td>Nee</td> <td>Nee</td>                                                                                                    | 🖻 🧖 Artikelen/diensten                                                                                                    | GROEP     | Groep       | Keuzeveld    | Nee       | Nee          |
| Regels Vrij veld B     Memoveld Nee     Memoveld Nee     Nee Nee     Memoveld Nee     Memoveld Nee     Memoveld Nee     Memoveld Nee     Memoveld Nee     Memoveld Ne                                                                                                    | 🕀 🔄 Extra                                                                                                    | VRIJVELDA | Vrij veld A | Memoveld     | Nee       | Nee          |
| Crediteuren     Crediteuren     Debiteuren     Personen     Relaties     Overige     Vrije workflows                                                                                                    | Regels     Offerte Pro     BESTAND     GROEP     VRIJVELDA     VRIJVELDB     Orditeuren     Debiteuren     Dossiers     Grootboekrekeningen     Projecten     Relaties     Uursoorten     Vrije tabellen     Vrije tabellen     Atikelen/diensten | RIJVELDB  | Vrij veld B | Memoveld     | Nee       | Nee          |
| Debiteuren     Debiteuren     Personen     Personen     Overige     Vrije workflows                                                                                                    |                                                                                                    |           |             |              |           |              |
| Personen     Relaties     Overige     Vrije workflows                                                                                                    |                                                                                                    |           |             |              |           |              |
| Coverige                                                                                                    | rersonen                                                                                                    |           |             |              |           |              |
| Vrije workflows                                                                                                    |                                                                                                    |           |             |              |           |              |
|                                                                                                    | 🔄 Vrije workflows                                                                                                    | <         |             |              |           | >            |

Afbeelding 1: Overzicht vrije velden

## Hoofdstuk 2: Het installeren van Offerte+

Het installeren van Offerte+ gaat via het volgende stappenplan.

Plaats de USB stick van Offerte+ in uw computer speler van uw computer en ga vervolgens naar uw Windows Verkenner. Selecteer dan de "verwisselbare schijf" en dubbelklik op het bestand "setup.exe".

Offerte+ maakt gebruik van Microsoft Windows .net Framework 3.5. Bij de installatie wordt vooraf gecontroleerd of het .net Framework van Microsoft is geïnstalleerd. Mocht dit niet het geval zijn dan dient deze eerst geïnstalleerd te worden. Deze kunt u downloaden via de downloadpagina van Microsoft (www.microsoft.com).

Wanneer uw de setup van Offerte+ start verschijnt het volgende scherm:

| InstallShield Wizard |                                                                                                    |
|----------------------|----------------------------------------------------------------------------------------------------|
|                      | Bezig met voorbereiding installatie                                                                                                    |
| 0                    | InstallShield Wizard Setup is bezig met het voorbereiden<br>van de InstallShield Wizard die u door de setup van het<br>programma zal leiden. Een ogenblik geduld. |
| 2                    | Bezig met uitpakken: Plus Serie Offerte+.msi                                                                                                    |
|                      |                                                                                                    |
|                      | Annuleren                                                                                                    |

Afbeelding 2: Installatie wizard stap één

Na het voorbereiden van de installatie wizard zal het volgende scherm verschijnen:

| B Plus Serie Offerte+ - InstallShield Wizard |                                                                                                    |   |  |  |
|----------------------------------------------|----------------------------------------------------------------------------------------------------|---|--|--|
| 2                                            | Welkom bij de InstallShield Wizard voor Plus<br>Serie Offerte+                                                    |   |  |  |
|                                              | De InstallShield(R) Wizard zal Plus Serie Offerte + op uw<br>computer installeren. Kies Volgende om door te gaan. |   |  |  |
|                                              | WAARSCHUWING: Dit programma is beschermd door<br>auteursrechten en internationale verdragen.                      |   |  |  |
|                                              | < Vorige Volgende > Annulerer                                                                                     | n |  |  |

Afbeelding 3: Installatie wizard stap twee

Klik op "Volgende" en het volgende scherm zal verschijnen:

| 📅 Plus Serie Offerte+ - InstallShield Wizard                                                                                                    |
|----------------------------------------------------------------------------------------------------|
| Licentieovereenkomst<br>Lees de onderstaande licentieovereenkomst zorgvuldig door.                                                                              |
|                                                                                                    |
| Algemene Voorwaarden UniDis B.V., gevestigd te Asten aan de Schoolstraat                                                                                        |
| I. Algemene bepalingen                                                                                                    |
| 1. Definities                                                                                                    |
| 1.1. UniDie: UniDie B.V." beeft verklaard                                                                                                    |
| ● Ik ga akkoord met de voorwaarden van de licentieovereenkomst.] <u>A</u> fdrukken         ○ Ik ga niet akkoord met de voorwaarden van de licentieovereenkomst. |
| InstallShield                                                                                                    |
| < Vorige Volgende > Annuleren                                                                                                    |

Afbeelding 4: Installatie wizard stap drie

U dient akkoord te gaan met de algemene voorwaarden voordat u verder kunt gaan met de installatie. Vink hiervoor "Ik ga akkoord met de voorwaarden van de licentieovereenkomst" aan. Klik vervolgens op "Volgende":

| 😸 Plus Serie                             | e Offerte+ - InstallShield Wizard                                                      | ×                |
|------------------------------------------|----------------------------------------------------------------------------------------|------------------|
| <b>Doelmap</b><br>Kies Volg<br>te kiezen | ende om in deze map te installeren of Wijzigen om een andere map uit<br>1.             | 3                |
|                                          | Plus Serie Offerte+installeren in:<br>C:\Program Files\Plus Serie\Plus Serie Offerte+\ | <u>Wij</u> zigen |
|                                          |                                                                                        |                  |
|                                          |                                                                                        |                  |
| InstallShield –                          | < Vorige Volgende >                                                                    | Annuleren        |

Afbeelding 5: Installatie wizard stap vier

Geef aan waar Offerte+ geïnstalleerd dient te worden. Het programma kan zowel op de locale pc geïnstalleerd worden als op een server in het netwerk. Door te klikken op de knop "Wijzigen" kan de installatie locatie aangepast worden. Klikt vervolgens op "Voglende":

| 📴 Plus Serie Offerte+ - InstallShield Wizard 🗾                                                                | 3 |
|----------------------------------------------------------------------------------------------------|---|
| Gereed om het programma te installeren                                                                        |   |
| De wizard is gereed om met de installatie te beginnen.                                                        |   |
| Kies Vorige als u de installatie-opties wilt bekijken of wijzigen. Kies Annuleren om de wizard af te sluiten. |   |
| Huidige instellingen:                                                                                         |   |
| Setup-type:                                                                                                   |   |
| Standaard                                                                                                    |   |
| Doelmap:                                                                                                    |   |
| C:\Program Files\Plus Serie \Plus Serie Offerte+\                                                             |   |
| Gebruikersinformatie:                                                                                         |   |
| Naam: Tonny vd Putten                                                                                         |   |
| Bedrijf:                                                                                                    |   |
|                                                                                                    |   |
| InstallShield                                                                                                 |   |
| < Vorige Installeren Annuleren                                                                                |   |

Afbeelding 6: Installatie wizard stap vijf

Na het klikken op "Installeren" zal de installatie uitgevoerd worden. Wanneer de installatie geslaagd is verschijnt het volgende scherm:

| 📅 Plus Serie Offerte+ - InstallShield Wizard |                                                                                                    |  |  |  |
|----------------------------------------------|----------------------------------------------------------------------------------------------------|--|--|--|
|                                              | InstallShield Wizard voltooid De InstallShield Wizard heeft met succes Plus Serie Offerte+ geïnstalleerd. Kies Voltooien om de wizard af te sluiten. |  |  |  |
|                                              | < Vorige Voltooien Annuleren                                                                                                    |  |  |  |

Afbeelding 7: Installatie wizard stap vijf

De installatie is nu geslaagd. Wanneer u dit scherm sluit zult u op uw bureaublad een nieuwe snelkoppeling aantreffen: "Plus Serie Offerte+".

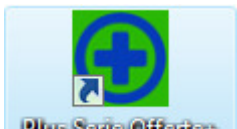

Plus Serie Offerte+ Afbeelding 8: Snelkoppeling Offerte+

## Hoofdstuk 3: De licentie

De eerste keer dat u Offerte+ start dient u de licentiegegevens in te voeren. Het volgende scherm zal verschijnen bij het starten van het programma:

| 🕙 Licentie                                 |                                                                                      | X |
|--------------------------------------------|--------------------------------------------------------------------------------------|---|
| Er zijn geen (geldig<br>hieronder uw licen | ge) licentiegegevens bekend. Mogelijk is uw licentie verlopen. Voer<br>tiegevens in. |   |
| Naam :                                     |                                                                                      | ] |
| Adresregel 1 :                             |                                                                                      |   |
| Adresregel 2 :                             |                                                                                      |   |
| Samenstelling :                            |                                                                                      |   |
| Geldig t/m :                               |                                                                                      |   |
| Sleutel :                                  |                                                                                      |   |
|                                            | Importeer <u>B</u> ewaar <u>A</u> nnuleer                                            |   |

Afbeelding 9: Geen licentie

In het scherm dient u de gegevens in te voeren welke u ontvangen heeft. Via de knop "Importeer" heeft u de mogelijkheid om het licentiebestand te importeren. Let daarbij dan op dat u het licentiebestand op uw computer of netwerk heeft opgeslagen. Klik daarna op de knop "Bewaar". Indien de licentiegegevens correct zijn ingevoerd, kunt u Offerte+ gebruiken. U kunt uw licentiegegevens altijd bekijken en wijzigen via het menu Help | Licentie. Veertien dagen voor het aflopen van de licentie zal Offerte+ een waarschuwing tonen als u het programma start. U ontvangt voor die tijd een nieuw licentiebestand van uw Unit 4 Multivers partner.

## Hoofdstuk 4: De werking van Offerte+

Na de installatie wordt er een nieuwe snelkoppeling aangemaakt op uw bureaublad genaamd "Plus Serie Offerte+". Na het aanklikken van deze snelkoppeling zal het programma starten.

Wanneer Offerte+ voor de eerste keer wordt gestart wordt zal de volgende melding verschijnen:

| 💽 Instellingen                         |                                |
|----------------------------------------|--------------------------------|
| Document locatie:<br>Sjabloon locatie: |                                |
|                                        | <u>B</u> ewaar <u>Annuleer</u> |

Afbeelding 10: Instellen documentlocaties

Tijdens de installatie van Offerte+ worden er in de bestandsmap "Plus Serie Offerte+" twee mappen aangemaakt genaamd "Documenten" en "Sjablonen".

Mocht Offerte+ op een server geïnstalleerd staan dan kunt u deze bestandslocaties uiteraard ook kiezen. U dient er dan wel voor te zorgen dat uw medewerkers die met Offerte+ gaan werken voldoende rechten op deze mappen krijgen.

Het volgende scherm zal geopend worden:

| 💽 Plus Serie Offerte+        | v1.30 - Demolicentie Offerte+ |                      |                 |
|------------------------------|-------------------------------|----------------------|-----------------|
| <u>B</u> estand <u>H</u> elp |                               |                      |                 |
| Selectie:                    |                               |                      |                 |
| Administratie:               | MVL00001 - Furniture 4 You    |                      | •               |
| Offerte:                     |                               |                      | ▼ 2             |
| Parameters:                  |                               |                      |                 |
| Gebruik logo:                | Nee 💌                         | Invoegen: Document 1 |                 |
| Groepnummering:              | 1                             | Document 2           |                 |
|                              |                               | Document 3           |                 |
|                              |                               | Algemene Vo          | orwaarden       |
|                              |                               |                      |                 |
|                              |                               | Aanmaken             | <u>S</u> luiten |

Afbeelding 11: Offerte+

Vanuit dit scherm geeft u aan welke offerte in Word geplaatst dient te worden. De eerste stap hierin is het kiezen van de betreffende administratie uit Unit 4 Multivers. De keuze van de administratie wordt onthouden, zodat het programma bij de volgende keer starten deze administratie zal voorstellen.

| Plus Serie Offerte+ | v1.30 - Demolicentie Offerte+                                                                                             |                      |             |
|---------------------|----------------------------------------------------------------------------------------------------|----------------------|-------------|
| Bestand Help        |                                                                                                    |                      |             |
| Selectie:           |                                                                                                    |                      |             |
| Administratie:      | MVL00001 - Furniture 4 You                                                                                                |                      | -           |
| Offerte:            | MVL00001 - Furniture 4 You<br>MVL12345 - Demonstratiebedrijf<br>MVL99998 - Demonstratiebedrijf<br>MVL99999 - Leeg bedrijf |                      | 2           |
| Parameters:         |                                                                                                    |                      |             |
| Gebruik logo:       | Nee 🔻                                                                                                    | Invoegen: 🗹 Document | 1           |
| Groepnummering:     | 1                                                                                                    | Document 2           | 2           |
|                     |                                                                                                    | Document             | 3           |
|                     |                                                                                                    | Algemene \           | /oorwaarden |
|                     |                                                                                                    |                      |             |
|                     |                                                                                                    | Aanmaken             | Sluiten     |

Afbeelding 12: Kiezen administratie

Nadat u de juiste administratie gekozen heeft selecteert u de betreffende offerte. De offerte wordt weergegeven met het offertenummer, de debiteurnaam en de referentie.

| 💽 Plus Serie Offerte+                   | v1.30 - Demolicentie Offerte+                                                                                                    | • 💌  |
|-----------------------------------------|----------------------------------------------------------------------------------------------------|------|
| Bestand Help                            |                                                                                                    |      |
| Selectie:<br>Administratie:<br>Offerte: | MVL00001 - Fumiture 4 You<br>20090002 - Flexchair - Offerte                                                                                                    | Q    |
| Parameters:<br>Gebruik logo:            | 20090001 - VRIENS Kantoorcomfort B.V Telefonische offerte<br>20080015 - ROVO Nederland B.V 15-12-2008 aanvraag<br>20080014 - Piskora interieur design - Prijsopgaaf meubels<br>20080013 - 4b-Plus B.V<br>20080009 - 4b-Plus B.V |      |
| Groepnummering:                         | Document 2     Document 3     Algemene Voorwaarde                                                                                                    | en   |
|                                         | Aanmaken Sluite                                                                                                    | en j |

Afbeelding 13: Kiezen offerte

Naast de "Offerte" regel treft u een icoon aan. Als u op dit icoon klikt is het mogelijk om de laatste nieuwe offertes die aangemaakt zijn via Unit 4 Multivers op te halen voor Offerte+.

Na het kiezen van de administratie en de offerte kunt u aangeven of er een logo gebruikt moet worden of dat u beide aan wilt maken. Wanneer u kiest voor "Ja" of "Beide" zal automatisch bij het invoegen de "Algemene Voorwaarden" worden aangevinkt. Op deze manier kunt u gemakkelijk uw offerte per email sturen waarop het logo en de algemene voorwaarden al toegevoegd worden. Uiteraard kunt u het vinkje bij de "Algemene voorwaarden" ook weer uitzetten.

Mocht u gebruik maken van voorgedrukt briefpapier dan kunt u bij "Gebruik logo" kiezen voor de optie "Nee", Het logo zal dan niet op de offerte geprint worden.

| 💽 Plus Serie Offerte+                           | v1.30 - Demolicentie Offerte+  |                                                  | - 0     | x |
|-------------------------------------------------|--------------------------------|--------------------------------------------------|---------|---|
| Bestand Help                                    |                                |                                                  |         |   |
| Selectie:                                       |                                |                                                  |         |   |
| Administratie:                                  | MVL00001 - Furniture 4 You     |                                                  |         |   |
| Offerte:                                        | 20090002 - Flexchair - Offerte |                                                  | • 2     |   |
| Parameters:<br>Gebruik logo:<br>Groepnummering: | Nee<br>Nee<br>Ja<br>Beide      | Invoegen: Document 1<br>Document 2<br>Document 3 |         |   |
|                                                 |                                | Algemene Voor                                    | waarden |   |
|                                                 |                                | Aanmaken                                         | Sluiten |   |

Afbeelding 14: Kiezen van een logo

Het kiezen van de document locatie is een eenmalige stap in het proces. Deze kunt u instellen via het menu "Bestand | Documentlocaties". Tijdens de installatie van Offerte+ worden er in de bestandsmap "Plus Serie Offerte+" twee mappen aangemaakt genaamd "Documenten" en "Sjablonen".

Mocht Offerte+ op een server geïnstalleerd staan dan kunt u deze bestandslocaties uiteraard ook kiezen. U dient er dan wel voor te zorgen dat uw medewerkers die met Offerte+ gaan werken voldoende rechten op deze mappen krijgen.

| 💽 Instellingen                         |                                                                                                    |
|----------------------------------------|----------------------------------------------------------------------------------------------------|
| Document locatie:<br>Sjabloon locatie: | C:\Program Files\Plus Serie\Plus Serie Offerte+\Voorbeeld<br>C:\Program Files\Plus Serie\Plus Serie Offerte+\Voorbeeld |
|                                        | <u>B</u> ewaar <u>A</u> nnuleer                                                                                        |

Afbeelding 15: Kiezen van een documentlocatie

Meer over de documenten en sjablonen leest u in hoofdstuk 5.

Na het invoeren van de documentlocaties kunt u aangeven of er extra documenten als bijlage toegevoegd moeten worden aan de offerte. U heeft de mogelijkheid om tot maximaal drie documenten toe te voegen als mede de algemene voorwaarden. Deze documenten dienen als extra informatie voor de klant. Veelal zullen dit informatieve documenten zijn zoals informatie over uw bedrijf, een route omschrijving, informatie over gespreid betalen, et cetera. Vaak zijn deze documenten ook niet klant specifiek. Uiteraard zijn hier vele toepassingen voor te bedenken.

| 💽 Plus Serie Offerte+        | v1.30 - Demolicentie Offerte+  |                        |                 | x |
|------------------------------|--------------------------------|------------------------|-----------------|---|
| <u>B</u> estand <u>H</u> elp |                                |                        |                 |   |
| Selectie:                    |                                |                        |                 |   |
| Administratie:               | MVL00001 - Fumiture 4 You      |                        | -               |   |
| Offerte:                     | 20090002 - Flexchair - Offerte |                        | • 2             |   |
| Parameters:                  |                                |                        |                 |   |
| Gebruik logo:                | Nee 🔻                          | Invoegen: 🔽 Document 1 |                 |   |
| Groepnummering:              | <b>V</b>                       | Document 2             |                 |   |
|                              |                                | Document 3             |                 |   |
|                              |                                | Algemene Vo            | orwaarden       |   |
|                              |                                |                        |                 |   |
|                              |                                | <u>A</u> anmaken       | <u>S</u> luiten |   |

Afbeelding 16: Invoegen documenten

Door middel van het klikken op de "Start" knop zal de offerte in Word worden opgesteld. De gegevens worden vanuit Unit 4 Multivers overgenomen in de eerste pagina (de adresgegevens, de aanhef e.d.) en de tweede pagina met de prijsopgave. Ook wordt op de pagina's daarna de informatie over de artikelen en de gekozen bijlagen ingevoegd. Het enige wat u in principe nog hoeft te doen is het begeleidend schrijven op pagina 1 aan te vullen uw verhaal aan uw klant/prospect. Hierna is de offerte klaar om geprint of gemaild te worden (eventueel met als tussenstap het printen naar pdf formaat).

## Hoofdstuk 5: Documenten en sjablonen

## 5.1 Documenten

Uw uitgebreide artikelinformatie en informatie voor in de bijlagen kunt u opslaan in documenten. Offerte+ haalt de documenten op uit de map die is ingesteld via de document locaties.

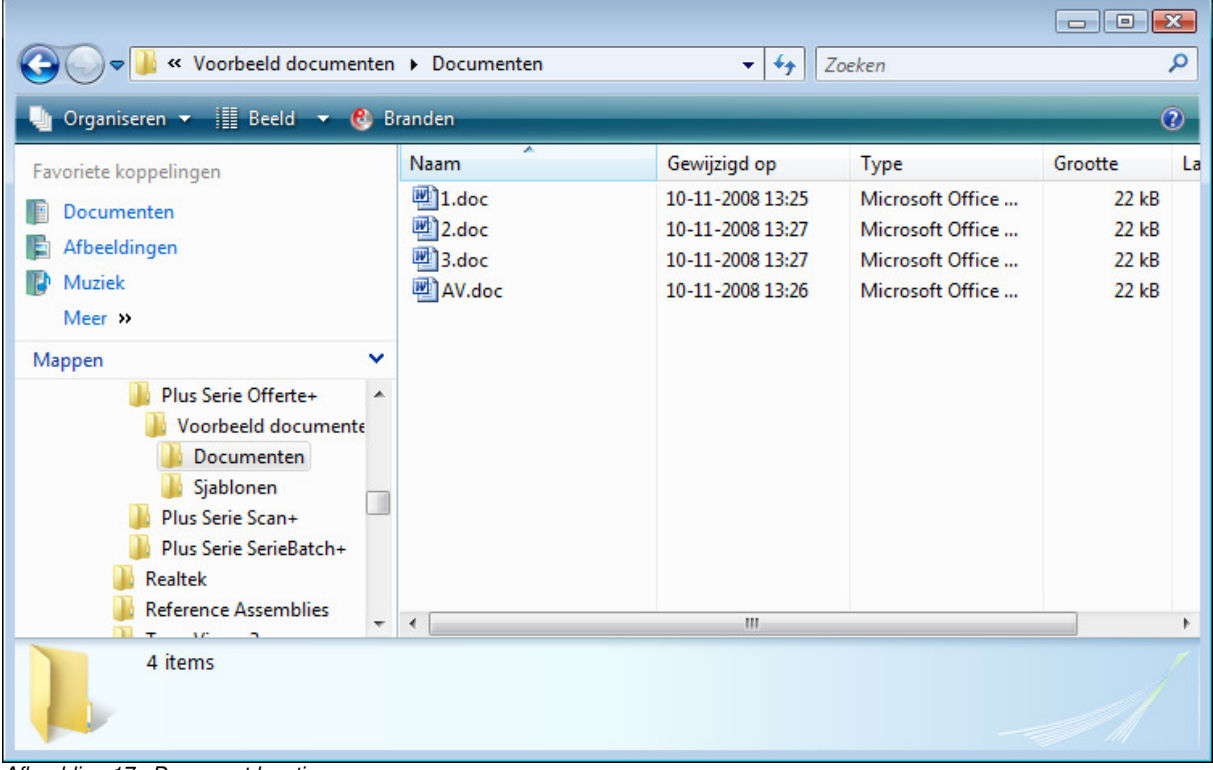

Afbeelding 17: Document locaties

Zoals u in hoofdstuk 1 heeft kunnen lezen, kunt bij uw artikelen in Unit 4 Multivers in het aangemaakte vrije veld "Bestand" een verwijzing maken naar het document waarin de uitgebreide informatie over dit artikel staat. Zorg ervoor dat de tekst die u in dit veld invoert overeenkomt met de naam van het Word document. Offerte+ kijkt vervolgens of hij deze twee kan matchen. Is dat het geval, dan zal de informatie van het artikel dat geoffreerd wordt uit het document opgehaald worden en in uw offerte in Word worden toegevoegd. Dit alles gaat volautomatisch, zodra u op de startknop van Offerte+ klikt. Wordt er geen overeenkomstig document gevonden dan wordt hiervan een melding gegeven. Na het wegklikken van deze melding zal de offerte wel verder opgesteld worden.

In de documenten met artikelinformatie die u opslaat kunt u, uiteraard, onbeperkt tekst opslaan, maar ook aanvullende zaken, zoals afbeeldingen en tabellen.

Mocht u ook gebruik maken van de vrije velden "Vrijveld A en Vrijveld B" dan heeft u op de artikelkaart de mogelijkheid om hier ook extra informatie m.b.t. het artikel in te voeren. Deze informatie wordt bij het genereren van de offerte via Offerte+ ook meegenomen en gepresenteerd in Word.

Naast de documenten met artikelinformatie die u zelf aanmaakt, vindt u in de Documenten map een viertal meegeleverde documenten, met de namen '1', '2', '3', en AV.

'1' staat voor Document 1, ofwel bijlage 1'2'staat voor Document 1, ofwel bijlage 2'3'staat voor Document 1, ofwel bijlage 3'AV' is bedoeld voor de bijlage met uw Algemene Voorwaarden

Deze documenten kunt u aanvullen/aanpassen naar eigen inzicht. Zoals eerder vermeld zijn dit algemene documenten/bijlagen die, niet klant specifiek gebruikt worden. De documenten kunnen via

Word geopend worden om ze te vullen met uw informatie, maar let erop dat u de bestandsnaam niet wijzigt.

De inhoud uit deze documenten wordt in de uw offerte toegevoegd, indien u in Offerte+ de betreffende vinkje aan zet.

#### 5.2 Sjablonen

De eerste twee pagina's uit uw offerte, de pagina met de adressering en aanhef en de pagina met de tabel waarin de prijsopgave staat, staan als sjabloon in de map Sjablonen. Offerte+ gebruikt deze sjablonen om de offertes mee te maken en haalt die uit de map die is ingesteld via de document locaties.

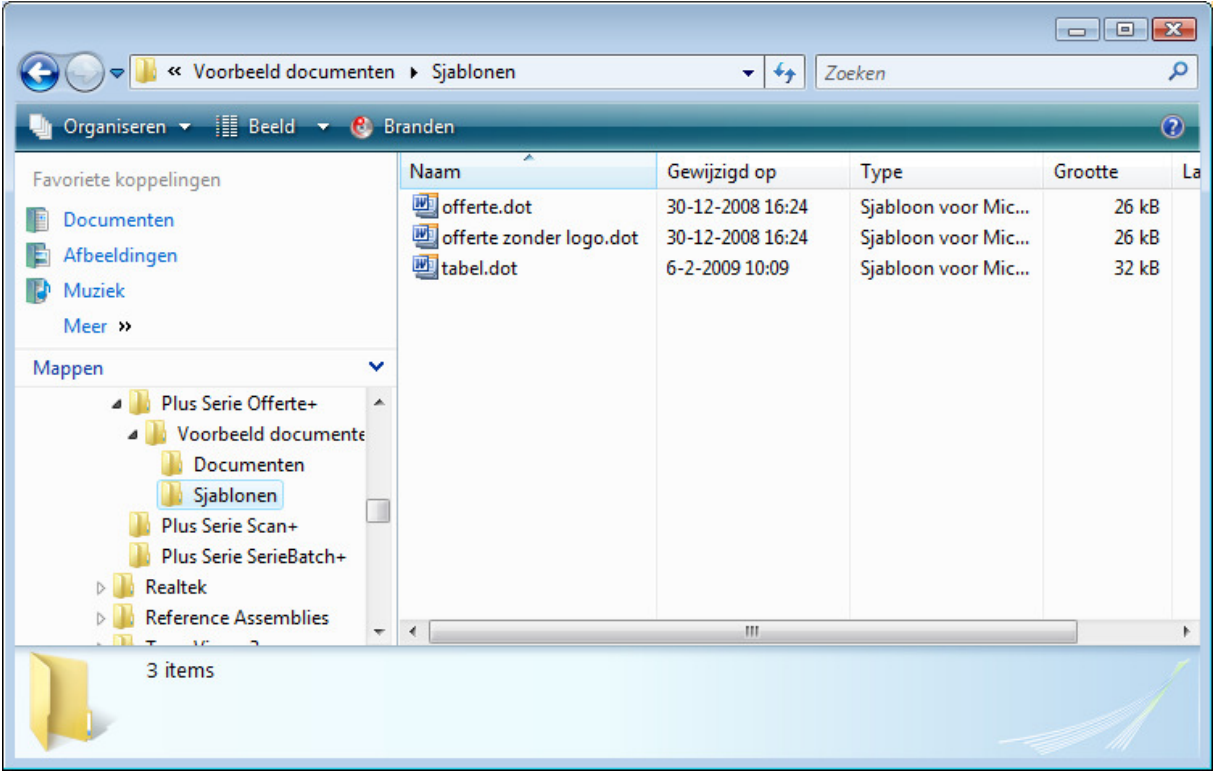

Afbeelding 18: Sjabloon locaties

Voor pagina één zijn er twee varianten: één waar u uw logo/briefpapier in kunt zetten en één waarin deze niet in staan. Afhankelijk of het vinkje "Gebruik logo" in Offerte+ aangezet wordt, zal hij de keuze maken uit één van de sjablonen bij het genereren van de offerte.

In de sjablonen kunt u aanvullingen en aanpassing maken in het lettertypes/kleuren/grootte en marges. In de tabel kunt u het lettertype en de kleuren aanpassen, let er hierbij op dat u geen velden verwijderd, daardoor zal de opmaak niet meer overeenstemmen. De sjablonen kunnen via Word geopend worden om ze te vullen met uw informatie, maar let erop dat u de bestandsnaam niet wijzigt.